## Loading NUCAPS data in AWIPS

NUCAPS data can be loaded through multiple methods, partly depending on the type of display you wish to activate (skew-T or 2-D surfaces). First, we'll take a look at how the sounding (or skew-t) data are loaded through the AWIPS menu bar.

## Loading NUCAPS Soundings

1. Mouse over the **Satellite** menu in your CAVE session

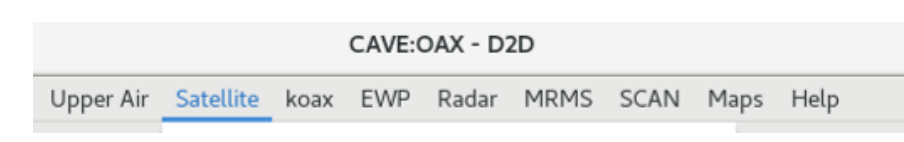

2. Then, mouse over S-NPP and NOAA-20.

| Sounder Imagery<br>Derived Products Imagery |            | NPP Products                                         | ×       |
|---------------------------------------------|------------|------------------------------------------------------|---------|
| Derived Products Plots                      | •          | VIIRS                                                |         |
| S-NPP and NOAA-20                           | - <b>k</b> | CONUS Imagery                                        | •       |
| NH/NA/US every image                        |            | Alaska Imagery                                       | •       |
| IR Window                                   | 04.1800    | Pacific Imagery                                      | •       |
| Water Vapor                                 | 04.1800    | Soundings                                            |         |
| Visible                                     | 04.1800    | NI ICAPS Sounding Availability - DB Improved Latency | 01 2035 |
| 3.9u                                        | 04.1800    | NOCAI 5 Sounding Availability DD improved Latency    | 01.2055 |
| 13u                                         | 04.1800    | NUCAPS Sounding Availability - DB Modified           | 01.2042 |
| 11u-3.9u                                    | 04.1800    | NUCAPS MetOp-A Sounding Availability                 | 01.2153 |
| 11u-13u                                     | 04.1800    | NUCAPS MetOp-B Sounding Availability                 | 01.1950 |
| WV/IR                                       | 04.1800    | NUCAPS Sounding Availability                         | 01.2359 |

- 3. In the sub-menu that opens, select from among the five NUCAPS sounding options:
  - NUCAPS Sounding Availability DB Improved Latency
    - NUCAPS soundings received through Direct Broadcast to allow availability within 30min of satellite overpass
  - NUCAPS Sounding Availability DB Modified
    - NUCAPS soundings received through Direct Broadcast and with the boundary layer automatically adjusted to surface observations
  - NUCAPS MetOp-A Sounding Availability
    - Mid-morning and late evening soundings from MetOp-A
  - NUCAPS MetOp-B Sounding Availability
    - Mid-morning and late evening soundings from MetOp-B
  - NUCAPS Sounding Availability
    - o Operational NUCAPS soundings from S-NPP; early afternoon and very early morning
- 4. Click on the NUCAPS soundings individually to load in standard AWIPS format (NSharp; not shown), which will include available thermodynamic data and related severe weather parameters. You can also use the Popup SkewT feature (shown right). In the CAVE menu, go to Volume->Popup SkewT. Then, right click on the screen and select 'Sample Cloud Heights/Radar Skew T', and then NUCAPS. Mouse over the sounding locations to observe the popup skewT.

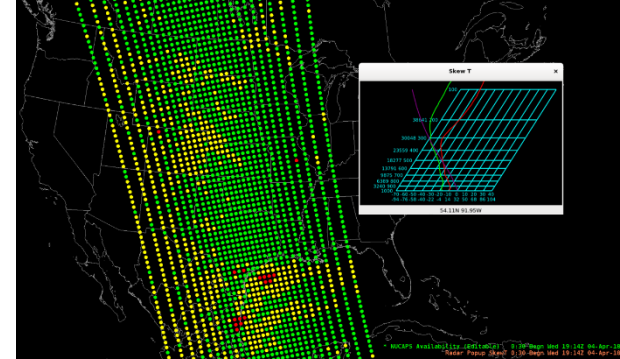

## Loading NUCAPS Gridded Data

- In your CAVE session, mouse over the Volume menu, and select 'Browser'.
- After the Volume Browser opens, in the *Sources* section, open the Volume drop-down menu and select 'NUCAPS-CONUS'.

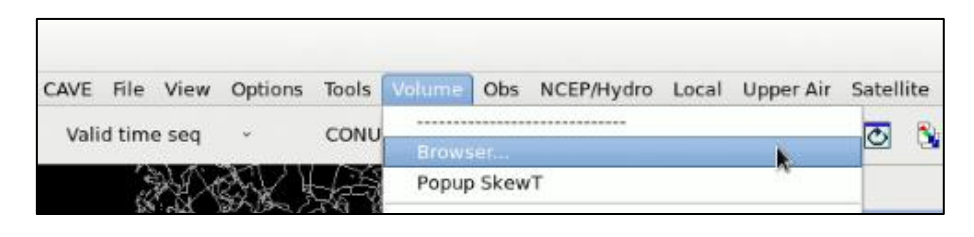

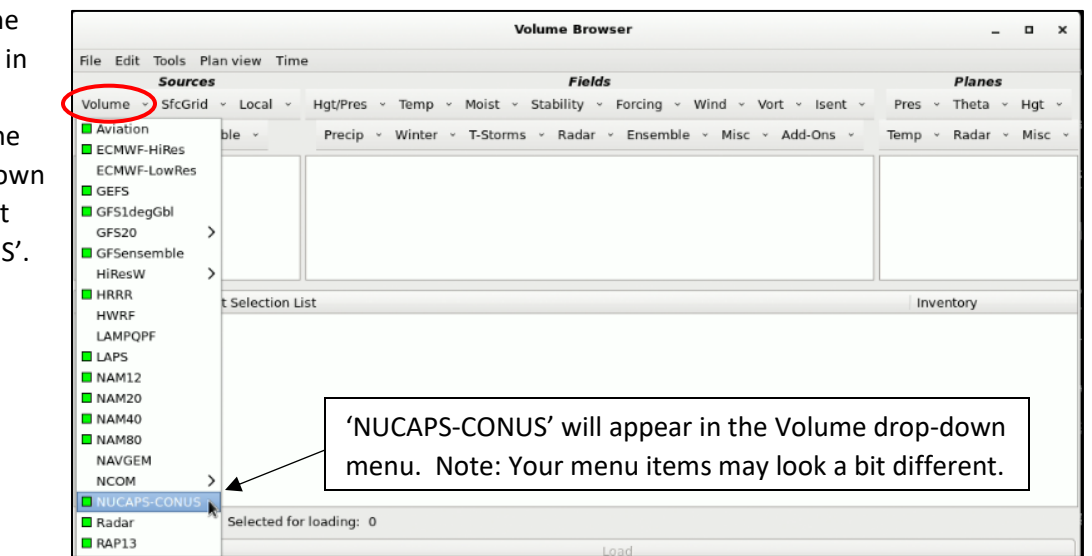

 Then, select your desired NUCAPS parameter from the *Fields* section. There will be many options, and an example is shown here (Theta E – which is under the Moist drop-down menu). Most of the available NUCAPS parameters will appear under the Hgt/Pres, Temp, Moist, and Stability drop-down menus (red oval).

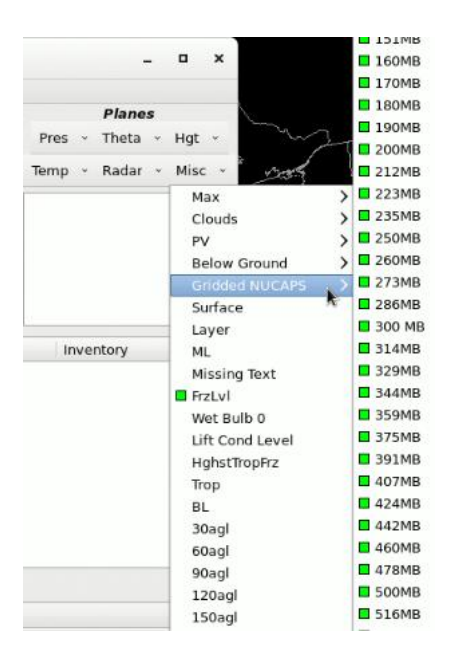

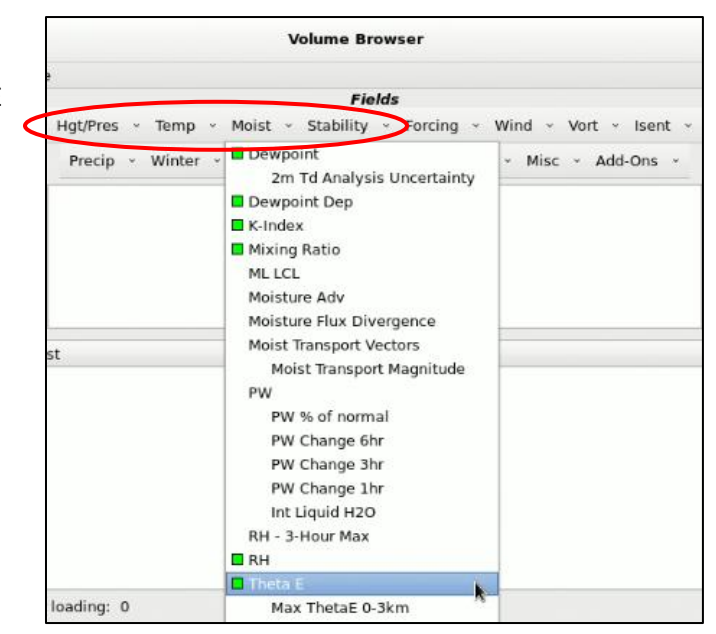

4. Under the *Planes* section of the Volume Browser there are many options. Specific millibar levels for Gridded NUCAPS can be found under the Misc drop-down menu (shown left). You can also load data from the Pres, Theta or Temp drop-down menus, including layers (e.g., 850MB – 500MB). Finally, it's best to load or view the Gridded NUCAPS data as an image instead of contours.